## Tabell1

I have defined a horisontal line segment that is 10 units long, from (0,0) to (10,0). Depending on the different settings below, the table shows what the measured length is (as displayed by measure tool)

"Layer Units" is set in Project properties  $\rightarrow$  general "Preferred measurment units is set in Settings  $\rightarrow$  Options  $\rightarrow$  Map tools "Ellipsoidal" is set in the Measure dialog that opens up

## On the fly projection is OFF

| Layer CRS               | Layer units | Preferred<br>measurement | Ellipsoidal | Value<br>(approx!) |
|-------------------------|-------------|--------------------------|-------------|--------------------|
| WGS 84 / EPSG 4326      | degree      | meters                   | yes         | 1100 km            |
| WGS 84 / EPSG 4327      | degree      | meters                   | no          | 10 degrees         |
| WGS 84 / EPSG 4328      | degree      | feet                     | yes         | 690 miles          |
| WGS 84 / EPSG 4329      | degree      | feet                     | no          | 10 degrees         |
| WGS 84 / EPSG 4330      | feet        | meters                   | yes         | 1100 km            |
| WGS 84 / EPSG 4331      | feet        | meters                   | no          | 3 m                |
| WGS 84 / EPSG 4332      | feet        | feet                     | yes         | 690 miles          |
| WGS 84 / EPSG 4333      | feet        | feet                     | no          | 10 feet            |
| WGS 84 / EPSG 4334      | meters      | meters                   | yes         | 1100 km            |
| WGS 84 / EPSG 4335      | meters      | meters                   | no          | 10 m               |
| WGS 84 / EPSG 4336      | meters      | feet                     | yes         | 690 miles          |
| WGS 84 / EPSG 4337      | meters      | feet                     | no          | 33 feet            |
| WGS 84 merc / EPSG 3395 | degree      | meters                   | yes         | 1100 km            |
| WGS 84 merc / EPSG 3396 | degree      | meters                   | no          | 10 degrees         |
| WGS 84 merc / EPSG 3397 | degree      | feet                     | yes         | 690 miles          |
| WGS 84 merc / EPSG 3398 | degree      | feet                     | no          | 10 degrees         |
| WGS 84 merc / EPSG 3399 | feet        | meters                   | yes         | 1100 km            |
| WGS 84 merc / EPSG 3400 | feet        | meters                   | no          | 3 m                |
| WGS 84 merc / EPSG 3401 | feet        | feet                     | yes         | 690 miles          |
| WGS 84 merc / EPSG 3402 | feet        | feet                     | no          | 10 feet            |
| WGS 84 merc / EPSG 3403 | meters      | meters                   | yes         | 1110 km            |
| WGS 84 merc / EPSG 3404 | meters      | meters                   | no          | 10 m               |
| WGS 84 merc / EPSG 3405 | meters      | feet                     | yes         | 690 miles          |
| WGS 84 merc / EPSG 3406 | meters      | feet                     | no          | 33 feet            |